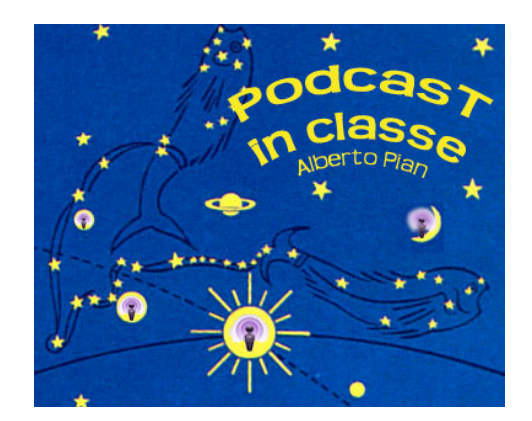

Alberto Pian

# **PUBBLICARE UN PODCAST**

Pubblicare un Podcast non è cosa eccessivamente complicata ma neppure così semplice da essere alla portata di tutti. Esistono diverse applicazioni che permettono di pubblicare Podcast in modo abbastanza intuitivo, sia in ambiente mac che window. Bisogna prima di tutto sapere che il Podcast è formato da un indice costituito da un file nel formato RSS (es: Indice.xml), che contiene tutti i metadati che identificano gli episodi inseriti nel Podcast, e da tutti i file audio o video (NomeFile.mp3 / NomeFile.mov / NomeFile.pdf, ecc.), che costituiscono i contenuti da scaricare. Le applicazioni per pubblicare Podcast svolgono bene il lavoro di inserimento di questi metadati e compilano il file RSS - XML senza che l'utente vi debba mettere mano. E' possibile anche non occuparsi minimamente della costruzione del file rss e avvalersi di uno dei servizi presenti sul web, come Edidablog.it. In questo caso, che è quello che consiglio vivamente, basta solo iscriversi a un servizio e avere pronti gli episodi da inserire, si scriverà la descrizione, il titolo e si farà l'upload di ciascun file.

#### **BLOG E PODCASTING**

E' bene ricordare che un podcast non è un blog e non deve essere impiegato allo stesso modo. Un podcast è un insieme di trasmissioni (episodi) che vengono diffusi periodicamente ai quali l'utente può abbonarsi gratuitamente senza dover consultare ogni volta pagine internet. Queste trasmissioni possono essere di tipo audio (la forma prevalente), video e pdf.

I file caricabili nel podcast che avete creato possono essere dei seguenti tipi:

- audio: mp3, m4a, m4b, formati AAC;
- video: mpeg, mov;
- impaginati: pdf.

Per una corretta diffusione delle immagini consigliamo di utilizzare il formato pdf e non altri formati tipici del web. In questo modo iTunes potrà scaricare le trasmissioni che contengono file nel formato pdf. In generale se utilizzate un servizio di podcasting presente sul web, come edidablog, per caricare i file dovrete abilitare i cockies del vostro browser. Può capitare che a volte non tutti i browser funzionino perfettamente, conviene fare qualche prova se riscontrate dei problemi.

In alcuni casi, come edidablog, i file dei vostri episodi vengono allegati al vostro Post e non vengono presentati direttamente all'interno del Post stesso. Ciò serve per rendere leggibile e maggiormente fruibile attraverso l'abbonamento il podcast creato con i suoi episodi. A questo proposito consigliamo di scrivere brevissimi testi di presentazione e di evitare di utilizzare il servizio di podcasting come un blog (cioè con lunghi testi e numerosi commenti), per questo tipo di servizio si possono aprire dei blog specifici per questo tipo di servizio.

## COMUNICARE L'INDIRIZZO DEL VOSTRO PODCAST

Generalmente a un podcast ci si abbona utilizzando appositi software (i feed aggregator). Il mio consiglio è di utilizzare iTunes (http://www.apple.com/it/itunes/).

Eventualmente altri software sono reperibili a questo indirizzo:

http://www.podcastalley.com/forum/links.php?sid=&id=1.

Grazie ad iTunes e ad altre applicazioni l'utente, una volta trovato un podcast di suo interesse, si abbona gratuitamente per ricevere automaticamente i nuovi episodi via via che saranno pubblicati, senza più bisogno di consultare pagine internet.

Per esempio: nei podcast che create con il servizio di Edidablog, l'abbonamento tramite iTunes è reso automatico grazie alle icone poste al fondo di ciascuna pagina del vostro podcast. Scorrete la pagina fino in fondo dove selezionerete il pulsante "RSS Podcast". iTunes si aprirà automaticamente mostrandovi gli episodi.

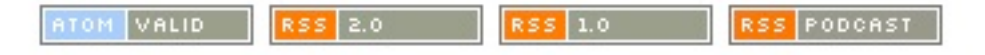

Se avete creato un podcast potete inserirne il link in una pagina web, per esempio in quella della vostra scuola. Per fornire all'utente una completa gamma di possibilità di consultazione, potete comunicare tre tipi di link (gli esempi riportati riguardano il podcast della redazione Tutorial):

 il primo di tipo: http://www.edidablog.it/weblog/tutorial/ permette di accedere al podcast attraverso le pagine internet così come sono presentate dal servizio di Edidablog. E' l'indirizzo (URL), che compare nella barra degli indirizzi del vostro browser;

http://www.edidablog.it/weblog/tutorial/

- il secondo, di tipo: itpc://www.edidablog.it/weblog/tutorial/?flavor=rss2 permette di aprire e di abbonarsi al podcast direttamente i iTunes Usando il tasto destro del mouse fate clic sull'icona Podcast per copiarlo;
- il terzo, di tipo: permette di usare un qualsiasi sofware rss aggregator (o un browser predisposto per questo), per visualizzare e abbonarsi al podcast. Usando Alberto Pian, Pubblicare un Podcast

il tasto destro del mouse fate clic sull'icona RSS 2 per copiarlo.

RSS 2.0

Con altri servizi e applicazioni possono cambiare la forma delle icone, ma non cambia la sostanza. Ecco qualche esempio di icone e indicazioni che possono apparire per la sottoscrizione del podcast:

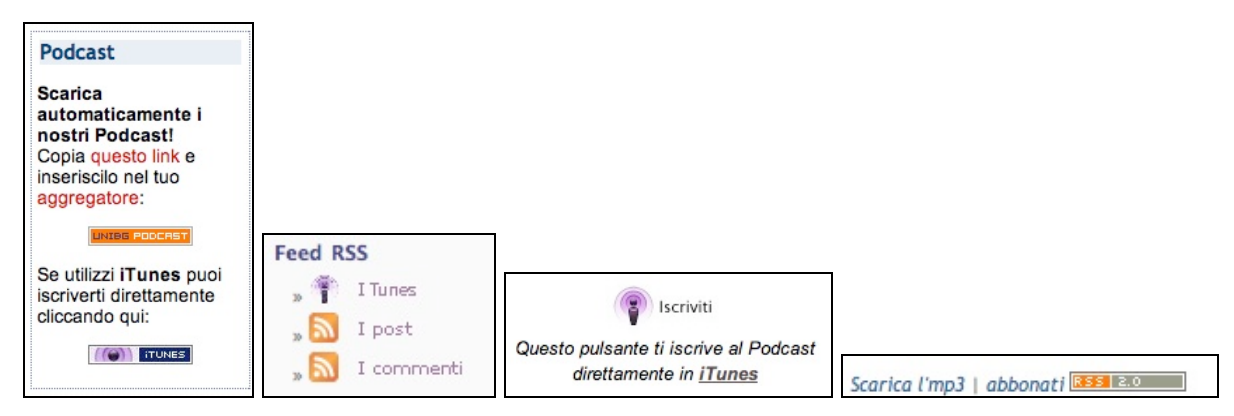

Diversi modi per segnalare la stessa cosa: come abbonarsi a un podcast usando un'applicazione feed agregator e/o iTunes.

### SERVIZI WEB PER LA CREAZIONE DI PODCAST

Per la creazione di Podcast, possiamo anche avvalerci di alcuni servizi Internet, che ci guidano senza doverci occupare delle applicazioni da usare o di trasferimenti FTP. Esamineremo in particolare Edidablog (www.edidablog.it), un servizio offerto dalla DGSI del Ministero della Pubblica Istruzione per tutti gli insegnanti, che consente di aprire blog e podcast e che offre un ambiente di supporto didattico molto ricco e specifico per le scuole.

Prima di esaminare Edidablog. diamo comunque un'occhiata ad alcuni (ormai sono numerosi), servizi presenti sul web.

| Gcas                                                                                                    | t                                                                                                    |
|----------------------------------------------------------------------------------------------------|----------------------------------------------------------------------------------------------------|
| HERU SUBCREE                                                                                                    | What's a podcast? Your own audio broadcast, where you can<br>easily record voice messages, mix in your favorite music, and<br>share it all for the world to hear.<br>Create your podcast now<br>So easy your grandma could do it it's fun and FREE!<br>Take a quick tour |
| Featured Podcast<br>Warner Bros Records chose<br>Cost EV un thread to the Sec<br>Cost EV un thread to the Sec<br>promotion for Madonna's new<br>album release. | 1       FREE hosting       4       FREE podsafe music         2       Mix playlists online       5       Embed your podcast         3       Record by phone       6       Email alerts                                                                                   |

GCast (http://www.gcast.com/) guida il Podcaster (l'autore del Podcast), passo passo verso la creazione e la gestione delle sue trasmissioni senza bisogno di alcun software. L'audio viene registrato con una telefonata senza usare il computer o effettuare trrasferimenti FTP. Le registrazioni possono poi essere archiviate in attesa del loro impiego oppure possono essere inserite subito nel Podcast. Un grande vantaggio di GCast è di fornire una serie di risorse e opportunità legate a GarageBand e consente di scegliere fra le migliaia di musiche gratuite quelle da inserire come sottofondo del Podcast.

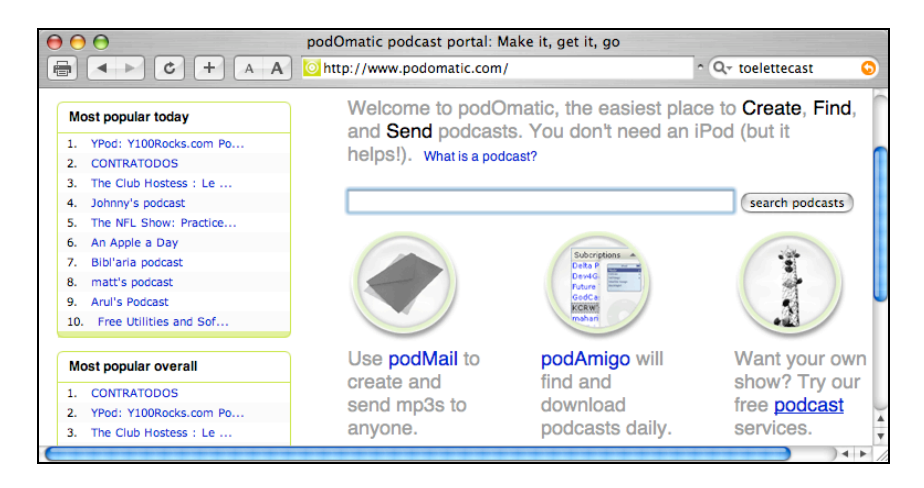

Anche Podomatic (http:www.podomatic.com) offre la creazione automatica di Podcast, la registrazione vocale avviene direttamente nel sito.

|                           | libsyn // podc<br>A A Ehttps://www.libsy                                                                                           | asting made easy<br>n.com/index.php?&mode=logout&messaO ^ Q+ feeder O                                                                                                    |
|---------------------------|----------------------------------------------------------------------------------------------------|----------------------------------------------------------------------------------------------------|
|                           |                                                                                                    | d syndication                                                                                                    |
|                           | come give us a hu                                                                                                    | g at the expo! 아파 아파 아파 아파 아파 아파 아파 아파 아파 아파 아파 아파 아파                                                                                                    |
| password:                 | Red Cross                                                                                                    | and Gulf Coast hurricanes                                                                                                    |
| Login                     | Together, we can save a life                                                                                                    | give if you are able. Let's band together and<br>help those who needs us now.                                                                                                    |
| sign-up for service       | You've created your po                                                                                                    | odcast. Now let the whole world hear it.                                                                                                    |
| The libsyn house podcast. | Liberated Syndication is<br>the ground up with DIY<br>featured provider tailore<br>Podcasting with pricing<br>of content creators. | a premiere media distribution service built from<br>content creators in mind. Libsyn is the first full<br>d specifically for all-media self-publishing and<br>models that make sense for this new generation |
| forum                     | Leave your storage an                                                                                                    | d bandwidth concerns to us                                                                                                    |

Creazione a pagamento di Podcast in Internet con l'assegnazione di uno spazio web e di specifici servizi. http://www.libsyn.com

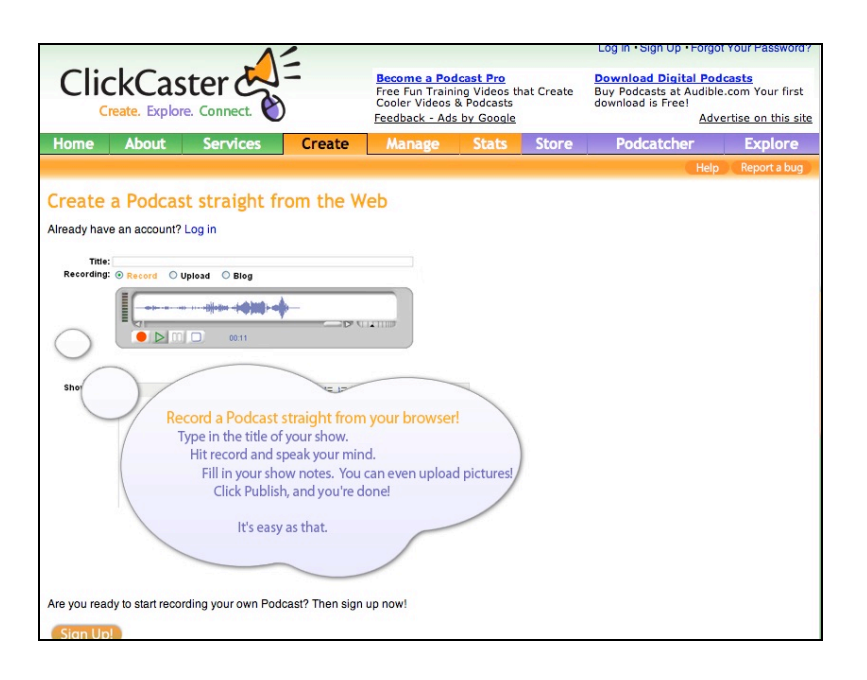

ClikCaster http://www.clickcaster.com/previews/create permette anche di registrare l'audio direttamente da una pagina web.

| = Blo                                                               | gger                      | Entra in<br>Blogger                                   | oppure                                                | Accedi alla versione<br>beta di Blogger                     |
|---------------------------------------------------------------------|---------------------------|-------------------------------------------------------|-------------------------------------------------------|-------------------------------------------------------------|
| Esplora blog                                                        | Cerca i b                 | log in tutto il web con <u>Goog</u> l                 | e Ricerca Bl                                          | OR.<br>CERCA NEI BLOG                                       |
| BLOG <u>condo renta</u><br>AGGIORNATI <u>PTIhando</u><br>ALLE 10.09 | als destin florida<br>BLC | OG IMPORTANTI                                         | BLC                                                   | DG CASUALI<br>BLOG SUCCESSIVO                               |
|                                                                     |                           |                                                       |                                                       |                                                             |
| Che cos'è un <b>blog</b> ?                                          | FAI UN BREVE T            | rour Crea                                             | a un b<br>plici p                                     | log in 3<br>passi:                                          |
| Che cos'è un <b>blog</b> ?                                          |                           |                                                       | a un b<br>plici p<br>Crea un a                        | log in 3<br>passi:                                          |
| Che cos'è un blog?                                                  | FAI UN BREVE T            | rour Crea<br>sem                                      | <b>a un b</b><br>plici p<br>Crea un a<br>Gcegli il n  | log in 3<br>passi:<br>ccount<br>ome del tuo blog            |
| Che cos'è un blog?                                                  | FAI UN BREVE T            | rour Crea<br>sem<br>(1)<br>(2)<br>Vai a<br>Mobile (3) | <b>a un b</b><br>plici p<br>Crea un a<br>Geegli il no | log in 3<br>passi:<br>ccount<br>ome del tuo blog<br>modello |

Volendo si può utilizzare anche un servizio come Blogger: http://www.blogger.com/start?hl=it che è concepito per i blog ma funziona anche per il podcasting.

#### IL SERVIZIO ON-LINE DI EDIDABLOG

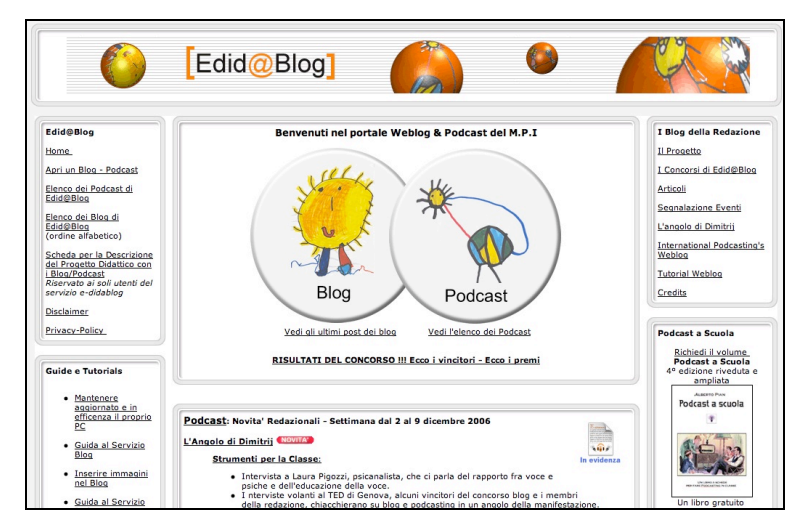

La home page del servizio di www.edidablog.it

## NEL VOSTRO PODCAST

Dopo aver inoltrato la richiesta di creazione di un Podcast (dalla Home page), attendete il ricevimento della mail di conferma, che vi comunicherà l'ID e la password del vostro nuovo Podcast. Quindi recatevi nella pagina di elenco per rintracciare il vostro Podcast (in ordine alfabetico):

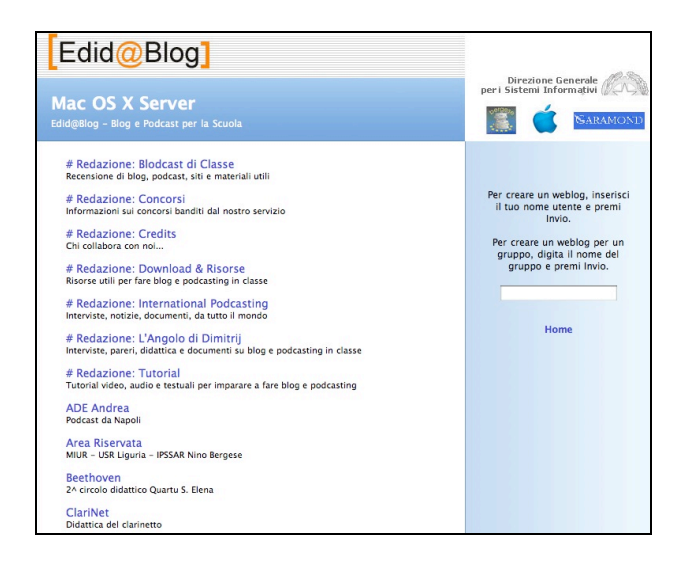

Per accedere alla pagina di elenco dei Podcast, fate clic su "Elenco Podvast" nella home page di Edidablog (www.edidablog.it):

Se il vostro Podcast non dovesse comparire nell'elenco, digitate la ID che vi è stata inviata, nella casella "To create": il server provvederà a registrare il vostro nuovo Podcast e a collocarlo nell'elenco in ordine alfabetico:

| Per creare un weblog,<br>il tuo nome utente e<br>Invio.            | inserisci<br>premi       |
|--------------------------------------------------------------------|--------------------------|
| Per creare un weblog<br>gruppo, digita il non<br>gruppo e premi In | per un<br>ne del<br>vio. |
|                                                                    |                          |
| Home                                                               |                          |

# AMMINISTRARE IL PODCAST

Una volta entrati nel vostro Podcast, per poterlo amministrare dovete effettuare le operazioni di accesso. Premete il tasto "Accedi" e inserite la vostra ID: e password. Nota: Portale d'ingresso è il pulsante che vi consente di tornare alla home page di edidablog. Questo pulsante è attivo anche per tutti i visitatori.

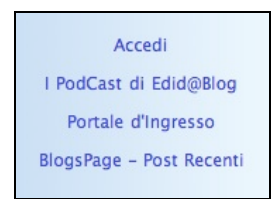

Notate che nel menu della colonna a destra sono stati aggiunti dei nuovi elementi che vi consentono di amministrare il vostro podcast:

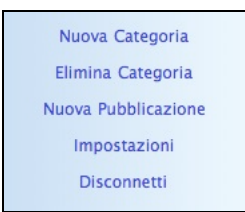

A che cosa servono?

 Nuova Categoria (Nuova divisione e articolazione del podcast): per suddividere il Podcast in una serie di categorie all'interno delle quali raggruppare i diversi episodi (per esempio, se create la categoria "Classe 3b Scienze", è abbastanza chiaro che tutti gli episodi della 3b, relativi a scienze, saranno inseriti al suo interno). Creare le categorie è un buon modo per tenere organizzato il Podcast e per renderne la fruizione più semplice e intuitiva.

- Elimina Categoria (Cancella una categoria in questo podcast): serve per sopprimere una categoria che avete inserito. Nessuna paura, la cancellazione di una categoria non comporta anche la cancellazione degli episodi in essa contenuti!
- Nuova Pubblicazione (Immettere un nuovo episodio): questo tasto serve per inserire un nuovo episodio all'interno del Podcast.
- Impostazioni (Settaggi grafici): con questo pulsante potete liberamente modificare il nome del vostro Podcast (se come ID vi è stato dato "Podcast scuola xy", potete modificarlo, per esempio, in "Dalla scuola xy eccoci qui con il nostro Podcast!"). Se cambiate il titolo l'ID non verrà comunque modificata. L'ID che vi è stata inviata sarà sempre valida per effettuare le operazioni di Accesso, quale che sia il nome del Podcast che alla fine avete voluto modificare. In questa sezione potete anche inserire un sottotitolo. Infine potete scegliere un modello di visualizzazione grafica del Podcast, fra alcuni messi a disposizione.
- Disconnetti (Chiudi sessione): per uscire dalla sessione di amministrazione del Podcast-
- Portale d'ingresso (Torna alla home page): torna alla pagina iniziale di Edidablog.it (www.edidablog.it).

# AGGIUNGERE UN EPISODIO

Aggiungete i vostri episodi uno per volta. Come fare? Sempre dalla colonnina di destra selezionate la voce "Nuovo Post" (attenzione: la voce "Nuova Categoria" inserisce un nuovo Podcast / categoria e non un nuovo episodio!).

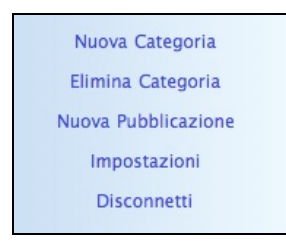

Vi apparirà questa finestra di dialogo:

| Categoria: | /Documenti, articoli, saggi 🛟 |  |
|------------|-------------------------------|--|
| Titolo:    |                               |  |
|            |                               |  |
|            |                               |  |
|            |                               |  |
|            |                               |  |
|            |                               |  |
|            |                               |  |
|            |                               |  |

Scegliete in quale categoria inserire l'episodio (Categoria: ...) e quindi inserite il titolo e un testo (generalmente poche righe di spiegazione rivolte all'utente).

| Categoria: | /Documenti, articoli, saggi 🛟              |  |
|------------|--------------------------------------------|--|
| Titolo:    | Messaggio di benvenuto del nostro podcast! |  |
|            |                                            |  |
|            |                                            |  |

Ora potete allegare l'episodio vero e proprio.

Ricordate che un episodio di Podcasting può essere un file audio, video, pdf, un file audio "aumentato" come abbiamo spiegato nella prima parte di questo tutorial.

Come fare? Semplicissimo: premete il pulsante "Avanzato".

La finestra si allargherà: notate che è apparso un pulsante "Podcast: Scegli documento". Premetelo e scegliete dal vostro computer il documento, che volete allegare (in gergo si dice: "fare l'upload").

| Q  | Ambiente.mp4       |
|----|--------------------|
|    | Andra sc logo.rtfd |
| 53 | Andreaidale.m4a    |
| 5  | Andrea_Midale.mp3  |

Ed ecco il risultato nella finestra Nuova Pubblicazione.

|                         | /Documenti, articoli, saggi 🗧                                                                                                    |
|-------------------------|----------------------------------------------------------------------------------------------------|
| Titolo:                 | Messaggio di benvenuto del nostro podcast                                                                                           |
| Podcast:                | Scegli Documento @ Ambiente.mp4                                                                                                    |
| Indirizzo<br>trackback: |                                                                                                    |
|                         | Per utilizzare questo post anche come trackback per un altro post, incolla qu<br>l'indirizzo trackback del post.                    |
|                         | Benvenuti nel Podcast della scuola Pinco Pallo!!!<br>Iscrivetevi al Podcast per avere le ulttime notizie radio della nostra scuola! |
|                         |                                                                                                    |
|                         |                                                                                                    |

# CONCLUDERE L'OPERAZIONE

Scelto il documento, la finestra di dialogo riporterà le nuove indicazioni sul file da allegare, fate clic sul pulsante "Salva" e il gioco è fatto, avete inserito un nuovo episodio nel vostro Podcast/categoria.

Ora il vostro episodio comparirà nell'elenco della pagina principale come ultimo episodio inserito, fra gli episodi di tutti i Podcast/categorie!

Se volete modificare il testo che avete inserito una volta effettuato l'upload, usate il pulsante Edit che compare al di sotto del vostro episodio. Se invece volete ricaricare il file allegato allora cancellate l'episodio e inseritelo nuovamente.

Quando avete compiuto le vostre operazioni, in alto a sinistra nella schermata del vostro browser comparirà per alcuni secondi un messaggio di riscontro dell'avvenuta operazione.

#### ABBONARSI AL PODCAST

Per vedere il risultato in iTunes avete due possibilità: potete abbonarvi al Podcast con tutte le categorie inserite, oppure potete abbonarvi solo agli episodi di una categoria per volta. Nel primo caso scegliete dalla colonna di destra la vostra categoria e nel secondo caso, sempre dalla colonna di destra, scegliete "All Entries".

Quali che siano le vostre scelte, in entrambi i casi scorrete la pagina fino in fondo dove selezionerete il pulsante "RSS Podcast". iTunes si aprirà automaticamente mostrandovi gli episodi.

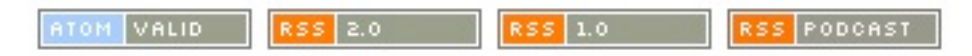

Da iTunes potrete quindi abbonarvi e indicare ai vostri utenti che possono abbonarsi al vostro nuovo Podcast e ricevere automaticamente ogni nuovo aggiornamento.

#### ALTRE INDICAZIONI

Fra i servizi che la Redazione vi mette a disposizione c'è l'area "Tutorial", esplicitamente concepita per agevolarvi nella creazione e nell'uso dei Podcast. Accedete a questa sezione dalla home page di www.edidablog.it, facendo clic su "Tutorial". Qui potete consultare una serie di episodi audio, video, pdf sugli argomenti correlati alla produzione e al'uso di Podcast, per esempio sull'uso di iTunes, sulla registrazione audio, sui tipi di episodio veicolati in un Podcast...

## CREAZIONE AUTOMATIZZATA CON FEEDFORALL

Si può scaricare FeedForAll nella versione trial per Mac e per Windows a questo indirizzo: http://www.feedforall.com/

FeedForAll permette la creazione del file feed rss e la sua pubblicazione su uno spazio web insieme ai contenuti del podcast. Consente anche di inserire i tag di iTunes affinché il podcast sia perfettamente compatibile con iTunes.

Vediamo alcune caratteristiche.

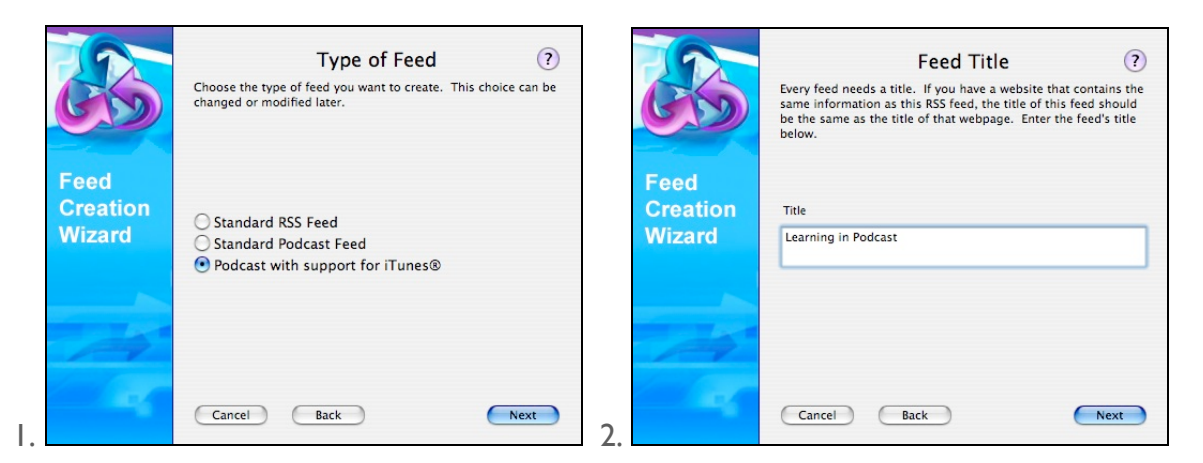

Nella versione per mac scegliere la possibilità di ottimizzare il podcast per iTunes (1). Questa opzione non compare nella versione per Windows, ma il podcast creato sarà ugualmente compatibile con iTunes. Quindi inserire il nome del podcast. (2)

|                            | Feed Description (?)<br>Your feed also needs a description. The description is a phrase<br>or sentence that describes the contents of the RSS feed. |                            | Feed Copyright ?<br>The iTunes® Music store uses the this field for the copyright of<br>your podcast. This field is strongly recommended. |
|----------------------------|----------------------------------------------------------------------------------------------------|----------------------------|----------------------------------------------------------------------------------------------------|
| Feed<br>Creation<br>Wizard | Description<br>Come' insegnare con iPod e non con <u>iPied</u>                                                                                      | Feed<br>Creation<br>Wizard | Copyright<br>Dimitri Siberius                                                                                                    |
|                            | Cancel Back Next                                                                                                    |                            | Cancel Back Next                                                                                                    |

Inserire la descrizione del Podcast (1), la versione Mac (2) chiede anche di inserire il campo del detentore dei diritti del Podcast, dato che dovrà apparire in iTunes. La versione per Mac propone a questo punto una serie di schermate per inserire: la lingua utilizzata, il riempimento del campo "sottotitolo" di iTunes (ciò che apparirà sotto il titolo del podcast), l'inserimento di un sommario descrittivo del podcast, categorie, parole chiave, nome del gestore del podcast (podcaster) e sua email, immagine (marchio) del podcast da mostrare su iTunes. e infine eventuali restrizioni per la isualzzazione in iTunes se si tratta di materiale "esplicito", per adulti.

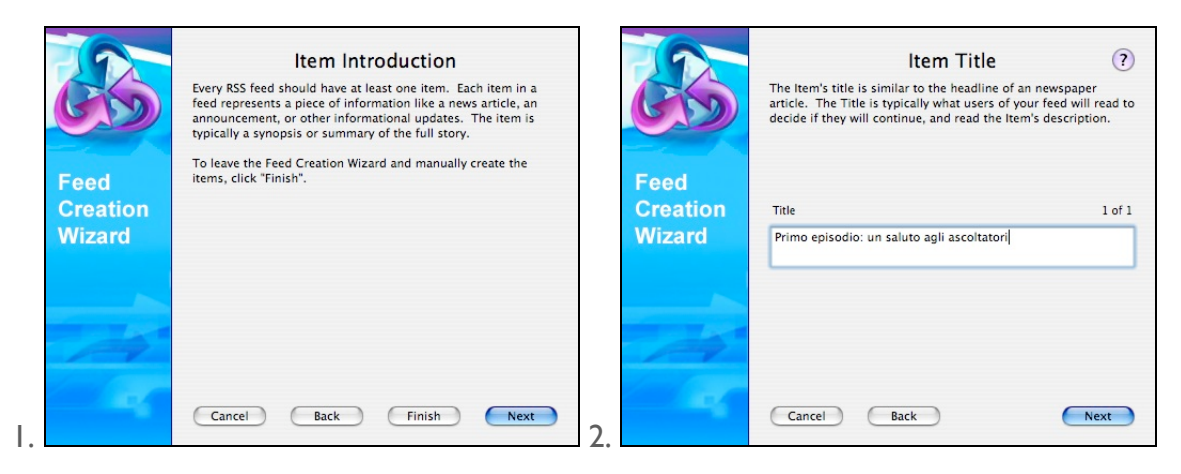

A questo punto la creazione generale del podcast è conclusa e si potrebbe quindi terminare il lavoro di creazione automatica. Vogliamo però continuare per immettere gli "item". Gli "item" sono gli episodi del Podcast, vale a dire i documenti audio, video, pdf che saranno trasmessi, uno per volta, ciascuno dei quali sarà identificato da un nome (titolo), link alle risorse che propone e da diverse altre informazioni. Si incomincia quindi con l'inserire un titolo (2).

| Cos      | Item Description ?             |          | Item Link (?)<br>Each Item should have a link associated with it. An Item's link<br>should be an URL (web address) which points to the webpage,<br>that contains the full version of the information that this item<br>represents. Users of your RBS feed who want more information<br>about this item, will follow this link to read more about it. |
|----------|--------------------------------|----------|----------------------------------------------------------------------------------------------------|
| Feed     |                                | Feed     |                                                                                                    |
| Creation | Description 1 of 1             | Creation | Link 1 of 1                                                                                                    |
| Wizard   | Dimitri ci parla dalla Siberia | Wizard   | http://www.didanext.com                                                                                                    |
| À        |                                |          |                                                                                                    |
|          | Cancel Back Next               | 2.       | Cancel Back Next                                                                                                    |

La descrizione dell'episodio è utile per fornire all'ascoltatore alcune indicazioni sui contenuti dell'episodio e decidere se scaricarlo e ascoltarlo. Ciascun episodio può contenere un link a una pagina web (2), questo può essere importante per rimandare ad ulteriori informazioni, per esempio l'episodio propone un'intervista con uno scrittore e il link rimanda alla sua pagina. Il link può anche essere lo stesso per ciascun episodio e rimandare, per esempio, sempre alla home page dell sito dell'autore, della scuola, ecc.

| Feed<br>Creation<br>Wizard | Finalize<br>The basic requirements of an new RSS feed are now complete.<br>There are many other optional fields that you can add to your<br>new feed, with FeedforAHS regular screens. For example you<br>may choose to add a small image to your feed to giving it a<br>more professional look.<br>You now have the choice of adding more items to your feed, by<br>clicking on the 'Add Item' button, or you can click on the<br>'Finish' button to save you new RSS feed, and exit the Feed<br>Creation Wizard. | Feed<br>Creation<br>Wizard | Item Enclosure (?)<br>An Enclosure is on optional field in an item. It is commonly<br>used for Podcasting.<br>* 'URL' is the link to a website with the file.<br>* 'tyngt' is the size of the file in bytes.<br>* 'Type' is the MIME type of the file, for example "audio/mpeg".<br>ITunes® only supports m4a, mp3, mov, mp4 or pdf.<br>I nclude Enclosure 1 of 1<br>URL<br>Inttp://www.didanext.com/dimitri.mov<br>Length<br>2654<br>Type<br>video/quicktime<br>Suggest Type |
|----------------------------|----------------------------------------------------------------------------------------------------|----------------------------|----------------------------------------------------------------------------------------------------|
|                            | Cancel Back Finish Add Item                                                                                                    | 2.                         | Cancel Back Next                                                                                                    |

A questo punto la versione Windows propone la schermata Finalize (1), per concludere la creazione del podcast, oppure per continuare ad aggiungere nuovi item. La versione per mac invece chiede ancora qualche informazione utile ad iTunes, per esempio sul luogo in cui si trova il file dell'episodio per poterlo puntare quando iTunes lo mostrerà, le sue dimensioni e la categoria di tipo mime che servirà ad iTunes per trasmettere delle informazioni agli ascoltatori sul file stesso. Nelle schermate successive, in ambiente mac, si inseriranno ulteriori informazioni destinate alla gestione di iTunes: sottotitolo dell'episodio, sommario, durata dell'episodio, parole chiave, autore dell'episodio e le eventuali restrizioni alla visualizzazione e anche la versione Mac giunge alla schermata Finalize (1).

GESTIONE DEL PODCAST E DEGLI ITEM CON FEEDFORALL

Una volta creato il podcast e il primo item con la guida automatica, possiamo controllare alcuni dettagli, effettuare modifiche e aggiungere nuovi item, nella nuova vista che ci viene presentata.

| 💑 FeedForAll<br>Eeed item Image Edit Iools View H | jelp <u>R</u> egister | <u>3 x 0</u>                              |
|---------------------------------------------------|-----------------------|-------------------------------------------|
| Feeds Items Images                                |                       |                                           |
|                                                   |                       | ې 🖌                                       |
| Learning in Podcast.xml                           | Required              | Optional                                  |
|                                                   | Title                 | Learning in <u>Rodcast</u>                |
|                                                   | Description           | Come insegnare con iEnd e non con AiEnd   |
|                                                   |                       |                                           |
|                                                   |                       | ×                                         |
|                                                   | Link                  | feed://homepage.mac.com/arakhne/Podcast/{ |
|                                                   | Pub Date              | Sun, 5 Feb 2006 19:48:16 +0100 🛛 📄 👼      |
|                                                   |                       | Auto Pub Date                             |
|                                                   |                       |                                           |

| Feeds Items Ima         | iges       |                        |   |
|-------------------------|------------|------------------------|---|
|                         | 1 🗣 😰      |                        |   |
| Learning in Podcast.xml | Required   | Optional               |   |
|                         | Skip Hours |                        | ٥ |
|                         | Skip Days  |                        | 0 |
|                         | Language   |                        | ٥ |
|                         | Category   | Education domain="h12" | 0 |
|                         | Cloud      |                        | 0 |
|                         | Text Input |                        | ٥ |
|                         | vVebmaster | Dimitri                |   |
|                         | Editor     | Dimitri                |   |
|                         | Copyright  | Dimitri                |   |
|                         | Rating     |                        |   |
|                         | Docs       |                        |   |
|                         | TTL        |                        |   |

Il podcast generale è gestito da un feed, un file nel formato xml che viene compilato secondo le indicazioni fornite dal podcaster che è composto, come abbiamo visto, da item (gli episodi del podcast). Dalla vista Feeds noi poi possiamo agire sulle impostani che sono obbligatorie (1) e su quelle che sono opzionali (2). Fra quelle obbligatorie riconosciamo quelle che ci sono state proposte durante la creazione automatica, fra quelle opzionali invece possiamo compilarne alcune che sono utili, per esempio, per favorire la ricerca del nostro podcast in internet e in iTunes, come le categorie, l'autore, ecc.

| 🔥 FeedForAll                            | ÷ 🛛 2                                      | t. 😸 | FeedForAll                       |                                     |               |                     | ÷ 🛌                                          |
|-----------------------------------------|--------------------------------------------|------|----------------------------------|-------------------------------------|---------------|---------------------|----------------------------------------------|
| Eeed  tem lm_age Edit Iools ⊻iew Help E | gister                                     | E    | eed <u>i</u> tern l <u>m</u> age | <u>E</u> dit <u>T</u> ools <u>∖</u> | view <u>H</u> | elp <u>R</u> egiste | er                                           |
| Feeds Items Images                      |                                            | 6    | Feeds                            | Items                               | Images        |                     |                                              |
|                                         | <b>?</b>                                   |      | 🗅 🗣 🔒                            |                                     | 2 B           | 2 🐱                 | 3                                            |
| Primo episodio, un saluto agli as Requi | d Optional                                 |      | Primo episodi                    | io, un saluto aj                    | gli as        | Required            | Optional                                     |
| Title                                   | Primo episodio, un saluto agli ascoltatori |      |                                  |                                     |               | Category            | education domain="K12"                       |
|                                         |                                            |      |                                  |                                     |               | GUID                |                                              |
| Desr                                    | ption Dimitri ci parla dalla Siberia       |      |                                  |                                     |               | Source              |                                              |
|                                         |                                            |      |                                  |                                     |               | Enclosure           | url="http://www.didanext.com/dimitri.mov" le |
|                                         |                                            |      |                                  |                                     |               | Author              | Dimitri                                      |
|                                         |                                            |      |                                  |                                     |               | Comments            |                                              |
|                                         |                                            |      |                                  |                                     |               |                     |                                              |
|                                         |                                            |      |                                  |                                     |               |                     |                                              |
| Link                                    | http://www.didanext.com                    |      |                                  |                                     |               |                     |                                              |
| Publ                                    | ate Sun, 5 Feb 2006 19:13:48 +0100 📄 🗾     |      |                                  |                                     |               |                     |                                              |
|                                         |                                            | 2.   | <                                | н                                   | >             |                     |                                              |

Stessa situazione si presenta per gli Item, cioè per gli episodi: (1) controllo delle caratteristiche generali e (2) aggiunta di informazioni specifiche, fra le quali: la categoria di appartenenza dell'episodio, la Source, dovee si può inserire un link a una pagina web (la fonte del podcast o dell'episodio), la Enclousoure, cioè il luogo dove si trova fisicamente il file dell'episodio e chi ne è l'autore (che può essere diverso dall'autore del podcast).

| Field Defaults Sp | ell Checking Display                   | <b>*</b>  | FTP Server | ftp.siberia.sib          |
|-------------------|----------------------------------------|-----------|------------|--------------------------|
| Current Feed      | All Feeds                              |           | Username   | dimitri                  |
| Item Fields       | SmartDate                              |           | Password   | ****                     |
| Category<br>GUID  | Education domain="H12"                 |           | Mode       | Passive (PASV)           |
| Source            | Didanext_url="http://www.didanext.com" | •         |            |                          |
| Enclosure         |                                        | <b>\$</b> | Path       | ftp.siberia.sib/podcast/ |
| Author            | Dimitri                                |           | Filename   | Learning-in-Podcast.xml  |
| Comments          |                                        |           |            |                          |
|                   |                                        |           |            | Disconnected             |

Dalle Preferenze è possibile assegnare alcune indicazioni costanti per tutti i podcast che creeremo e per tutti gli episodi (item) associati a ciascuno di loro. Per esempio potremmo rimandare ogni episodio a un medesimo link, o a uno stesso autore... bisogna esplorare le preferenze facendo attenzione a stabilire se si assegnano valori comuni al feed corrente (Current Feed) o a tutti i feed che creiamo (All Feed). Alla fine bisognerà pubblicare il podcast usando una classica connessione ftp, come mostrato nella figura 2. Alla fine se qualche cosa non funziona provando a connettersi al podcast molto probabilmente è perché qualche link non è ben scritto...

## FEEDFORALL, SLIDE (DA: PODCAST A SCUOLA)

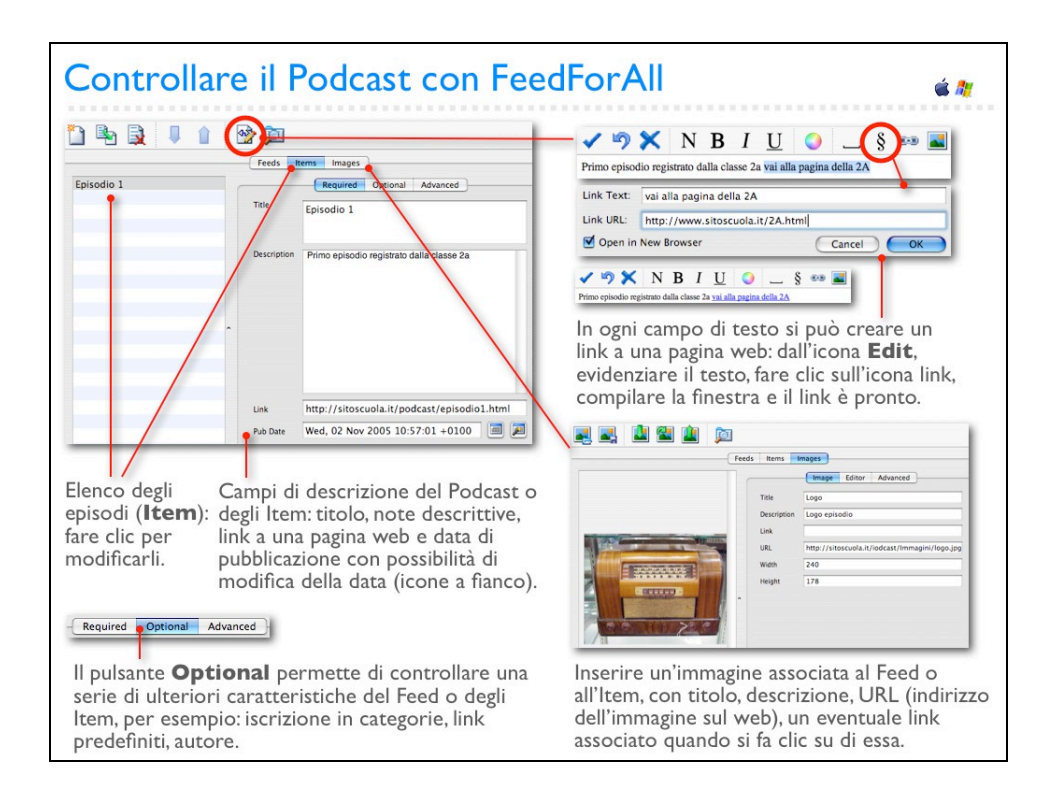

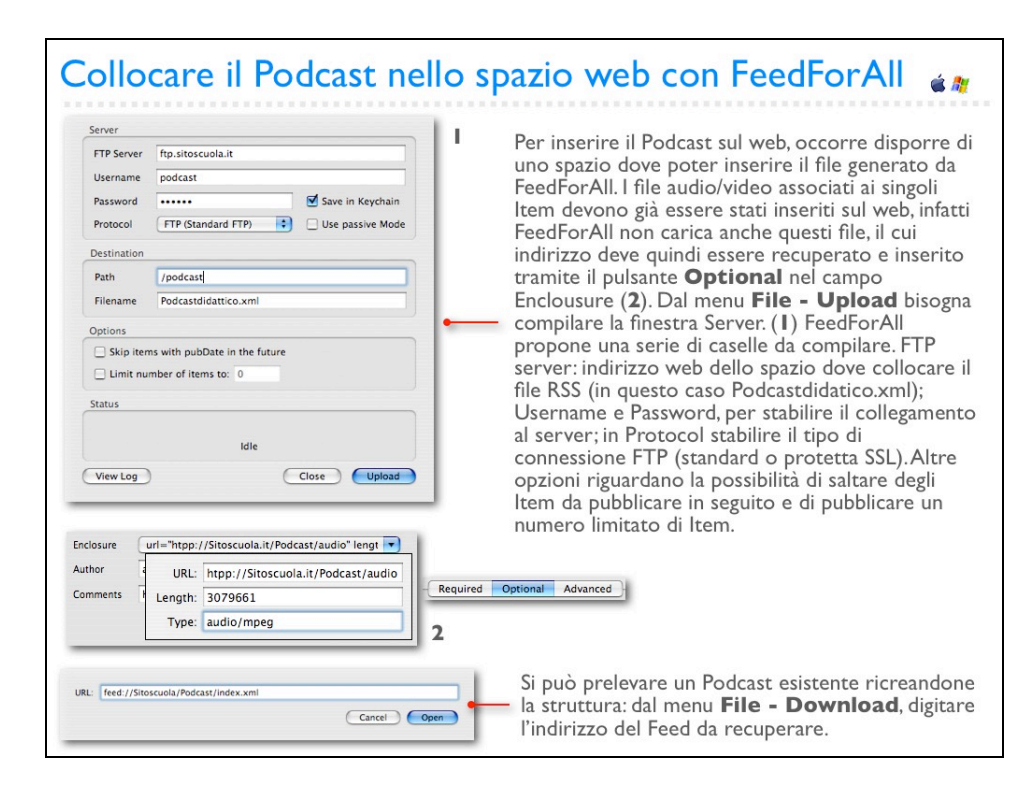

# ARRIVA IWEB E SI PUBBLICA IL PODCAST! (PER UTENTI MAC)

iWeb accoglie direttamente gli episodi che sono stati creati con GarageBand e iMovie creando automaticamente una pagina già pronta con il suo titolo e con l'episodio correttamente inserito in una grafica molto accattivante e pulita. In secondo luogo iWeb non pubblica solo il file RSS-XML con i relativi episodi, ma anche un sito web completo che è visualizzabile con un qualsiasi browser, oppure è sottoscrivibile nel formato RSS. Ciò è di grande importanza, poiché consente agli utenti di fruire il Podcast dal Web, di collegarsi a pagine esplicative, ad archivi fotografici e a blog pubblicati insieme al Podcast. Inoltre iWeb inserisce automaticamente i pulsanti necessari per visualizzare il Podcast in iTunes e per visualizzarlo dal web nel formato RSS. Infine, iWeb può avviare direttamente la registrazione del Podcast sul Music Store di iTunes e la pubblicazion e può pubblicare il Podcast con il sito collegato nello spazio .mac. Lo spazio .mac non è indispensabile per la pubblicazione perché si può registrare il Podcast in una cartella sul disco e pubblicarla in seguito, per esempio con dreamweaver o un'applicazione ftp, ma è molto utile e certamente è la soluzione più semplice ed efficace. La pubblicazione di Podcast con un sito web associato attraverso iWeb è particolarmente indicata per un uso personale, oppure a scuola, perfino nelle scuole elementari (come avviene per la Rete dei Ragazzi del fiume:

http://web.mac.com/ragazzidelfiume/iWeb ), data la facilità e la bassissima curva di apprendimento, per piccoli studi e piccole imprese che non hanno bisogno di gestire Podcast e siti web con complessi database.

| 00   | Informazioni su .Mac                                                                                                    |
|------|----------------------------------------------------------------------------------------------------|
|      | <b>É</b>                                                                                                    |
|      | Pubblica il sito web su .Mac                                                                                                    |
|      | Sei già membro? Accedi                                                                                                    |
|      | Diventa un membro                                                                                                    |
|      | Unisciti a .Mac per pubblicare facilmente siti web, blog,<br>podcast e album di foto. Per iscriverti od ottenere<br>maggiori informazioni sulla versione di prova gratuita per<br>60 giorni, fai clic su Ulteriori informazioni. |
| .mac | Ulteriori informazioni                                                                                                    |
|      |                                                                                                    |
|      | Chiudi                                                                                                    |

Disporre di uno spazio web .mac è il modo migliore per pubblicare siti e Podcast con iWeb. Lo si può provare gratuitamente per 60 giorni (http://www.apple.com/dotmac/).

| In viaggio sulla strada                                                                                                    | Renvenuto                                                            | Foto                                                                                                    |
|----------------------------------------------------------------------------------------------------|----------------------------------------------------------------------|----------------------------------------------------------------------------------------------------|
| Terrent all<br>Terrent all<br>Terre | Technomenan<br>Technomenan<br>Technomenan<br>Technomenan<br>Teilmato | Image: state state |

01: Avviare iWeb e scegliere il modello per il proprio sito. Ricordiamo che iWeb pubblica il Podcast all'interno di un vero e proprio sito web.

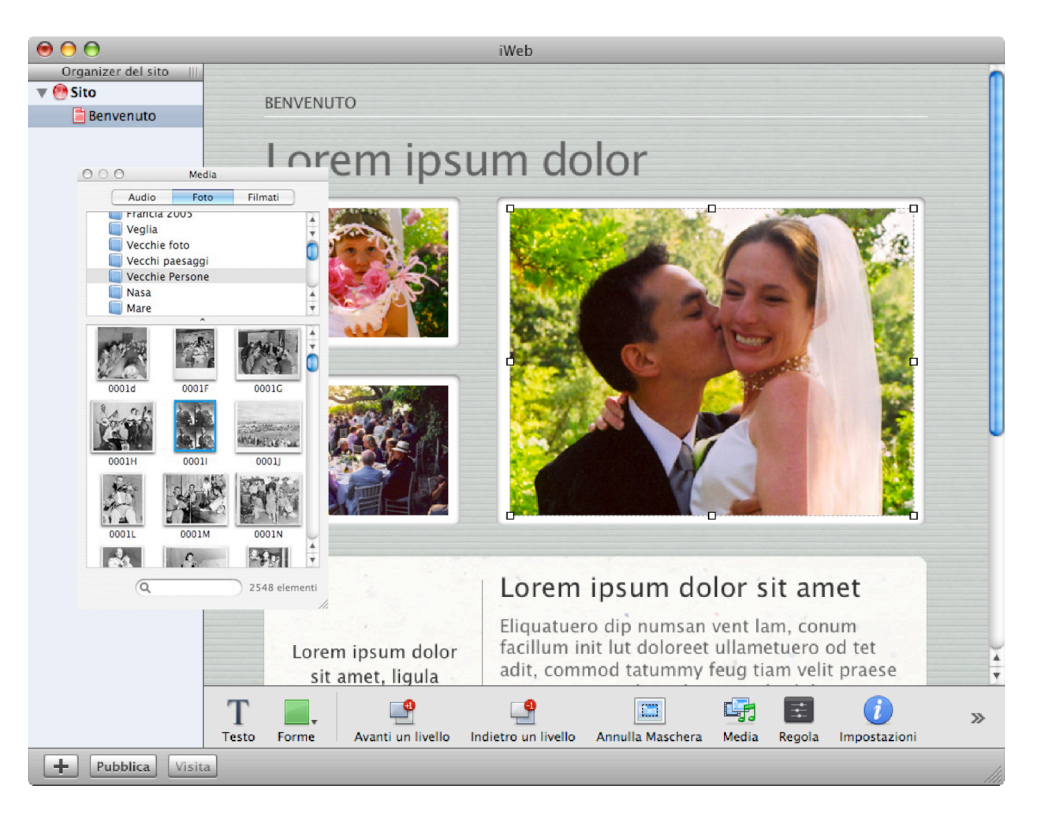

02. Questo è il modello scelto per la pagina di benvenuto del sito. Le immagini si possono sostituire in tre modi: I. trascinandole dalla scrivania per sovrapporle a quelle proposte dal modello, 2. trascinandole dal pannello Media che si apre con l'omonimo pulsante e ci collega alla libreria di iPhoto; 3. facendo clic con il tasto destro del mouse (o premendo ctrl dalla tastiera e facendo clic con il mouse), sull'immagine da sostituire e dal menu a comparsa selezionare Inserisci - Scegli per importare una nuova immagine dal disco.

| 00                                                                                                    | iWeb                                                                                                    |
|----------------------------------------------------------------------------------------------------|----------------------------------------------------------------------------------------------------|
| Organizer del sito    <br>Podcast_in_classe<br>Home<br>Risorse<br>Podcast in classe<br>E Voci<br>Coci<br>Archivio | Ut vehicula nunc<br>Home   Risorse   Podcast in classe   Podcast                                                                                                    |
| Podcast                                                                                                    | MANDIC IN INTEGED                                                                                                    |
| Archivio                                                                                                    | WAUNIƏ IN INTEOEN                                                                                                    |
| ▶ 🕐 Seminario salut                                                                                               | Episodio 3<br>domenica 16 aprile 2006<br>Episodio 2<br>domenica 16 aprile 2006<br>ascolta )))<br>Episodio 1<br>domenica 16 aprile 2006<br>ascolta )))<br>Episodio 1<br>domenica 16 aprile 2006<br>ascolta ))) |
| + Pubblica Vis                                                                                                    | ita                                                                                                    |
| Tubblica Vis                                                                                                    |                                                                                                    |

03. Definito il sito dal menu Archivio - Nuova pagina, inseriamo la pagina del nostro Podcast scegliendola da uno dei modelli che ci vengono presentati. Come si vede nel pannello Organizer del sito, posto sulla sinistra, al sito è stato aggiunto l'elemento Podcast con due nuovi oggetti: Archivio e Voci. Archivio visualizza i riferimenti agli episodi inseriti: il titolo, la data ed eventualmente alcune frasi del testo di spiegazione che avremo inserito. Questo oggetto non è modificabile dall'autore per costruirlo iWeb si basa sulle pagine degli episodi che sono stati inseriti, li raccoglie tutti in ordine di pubblicazione (secondo la data) e li rappresenta in questo modo, quindi per modificare Voci occorre modificare le singole pagine dei singoli episodi. L'utente che si reca sul web a questa pagina, facendo clic sul titolo o su Ascolta... sarà portato alla pagina dell'episodio per ascoltarlo.

| 0 | 00                                    |               |         |                    | iWeb                                                                              |                                                                                          |                                   |         |
|---|---------------------------------------|---------------|---------|--------------------|-----------------------------------------------------------------------------------|------------------------------------------------------------------------------------------|-----------------------------------|---------|
| - | Organizer del sito III                | Titolo        |         |                    |                                                                                   | Data                                                                                     |                                   |         |
|   | Podcast_in_classe                     | Episodio 3    | 3       |                    |                                                                                   | Oggi                                                                                     |                                   | 21:22   |
|   | Home                                  | 🖹 Episodio 2  | 2       |                    |                                                                                   | Oggi                                                                                     |                                   | 21:22   |
|   | Risorse                               | Episodio 🗄    | 1       |                    |                                                                                   | Oggi                                                                                     |                                   | 21:22   |
|   | 000 M                                 | edia          |         | _                  |                                                                                   |                                                                                          |                                   |         |
|   | Audio F                               | oto Film      | ati     |                    |                                                                                   |                                                                                          |                                   |         |
|   | ► CarageBand                          | Demo Songs    | 1       | ggiungi voce       | •                                                                                 |                                                                                          |                                   |         |
|   | Libreria                              |               | 1       |                    |                                                                                   |                                                                                          |                                   | +       |
|   | Acquisti                              |               |         |                    | lourie i                                                                          | in into a                                                                                |                                   | *       |
|   | Podcast                               |               |         |                    | iauris i                                                                          | m mieg                                                                                   | er                                |         |
| 1 | · · · · · · · · · · · · · · · · · · · | ^             | -       |                    |                                                                                   |                                                                                          |                                   |         |
|   | Nome                                  | Artista 🔺     | Temp    |                    |                                                                                   |                                                                                          |                                   |         |
|   | ADIO TONY, E                          | Sbg Paravia   | 8:11    |                    |                                                                                   |                                                                                          |                                   |         |
| - | J Tutorial Podcas                     | Alberto Pian  | 1:18    | 6.00               | Tuttes Andrivio Composiziene Controli                                             | I Effetti Visivi Avanzatte Finestra Auto                                                 | Q 8 Q                             |         |
|   | Tutorial Audaci                       | Alberto Pian  | 4:35    | 0                  | • • • • •                                                                         | Centr.                                                                                   | • •                               |         |
|   | J Tutorial Tunes                      | Alberto Pian  | 2:56    | But                | Sergeda di CTTT Masso Audula                                                      | bei Perkani Video Opaciel (11) 1010                                                      | Xingas<br>Kibaine Normo<br>Minute |         |
|   | Tutorial Podcas                       | Alberto Pian  | 17:29   | Thoda              | Tutti (2 generi)<br>5 Audio 8 Mosico                                              | Tutti (Lartista) Tutti (Lalas<br>Alberto Pan Brazi nusc                                  | um)<br>aš                         |         |
|   | Tutorial iTupes                       | Alberto Pian  | 1.57    | 😵 hurty<br>💎 Sadic | Nix. 5 Video                                                                      |                                                                                          |                                   |         |
|   | Tutorial iTunes                       | Alberto Pian  | 1:05    | S Acres            | 3016<br>ati                                                                       |                                                                                          |                                   |         |
|   | Tutorial iTunes                       | Alberto Pian  | 10:55   | e Apple            | rti di recente Vilcompio mp.)                                                     |                                                                                          | Q 2156                            |         |
|   | Discorso sulla                        | Liceo Scie    | 27:32   | 0                  | a njediotne                                                                       |                                                                                          |                                   |         |
|   | Tutorial: iTune                       | Little berein | 4:25    |                    | Alla C                                                                            | ente el sesprito musica direttamonte della annun                                         | 1 4 4                             |         |
|   | Daniele Luttazz                       |               | 38:55   | rh e               | Nessuna viden information ung<br>vodare information ung<br>vodare internation ung | peno invisito ad Applo, e il Ministere 1<br>no. Apple nen serveros informazioni retative |                                   |         |
|   | 33                                    |               |         |                    | Vool arrivere 11 Miniferen?                                                       | Mare Madane                                                                              | · 2                               |         |
|   |                                       |               |         |                    |                                                                                   | as speede palaarde.                                                                      |                                   |         |
|   |                                       |               |         | -40                | 24 (a) (b) 1 deresa, ( ) der                                                      |                                                                                          |                                   |         |
|   |                                       |               |         |                    |                                                                                   |                                                                                          |                                   |         |
|   | 0                                     |               |         |                    |                                                                                   |                                                                                          |                                   |         |
|   | (►) (Q tut                            | 3 12          | element | ti                 |                                                                                   |                                                                                          |                                   |         |
|   |                                       |               |         | //                 | 0                                                                                 |                                                                                          |                                   | <b></b> |
|   |                                       |               |         | Episodic           | 3                                                                                 |                                                                                          |                                   | T T     |
|   | -                                     |               | 1       |                    |                                                                                   |                                                                                          |                                   |         |
|   |                                       | T             |         |                    |                                                                                   | [111]                                                                                    |                                   | 11      |
|   |                                       | Testo Fo      | me      | Avanti un livello  | Indietro un livello                                                               | Maschera                                                                                 | Media Regola                      | //      |
|   |                                       |               |         | and an ordered     |                                                                                   |                                                                                          |                                   |         |
| - | Pubblica Visit                        | a             |         |                    |                                                                                   |                                                                                          |                                   | //      |

04. Ecco come appare la sezione Voci: è il luogo di creazione degli Episodi. Facciamo clic sul pulsante Aggiungi voce collocato sulla sinistra (attenzione: sulla destra potrebbe comparire un pulsante identico: si tratta di errore della traduzione italiana, questo infatti elimina le Voci inserite). Si apre una pagina nella quale possiamo collocare l'episodio trascinandolo dal disco rigido al posto di quello presentato dal modello, oppure utilizzando la libreria Media, inserendo un episodio che abbiamo archiviato in iTunes (è il caso mostrato nella figura) o, infine, direttamente da Grageband o da iMovie esportando l'episodio direttamente in iWeb.

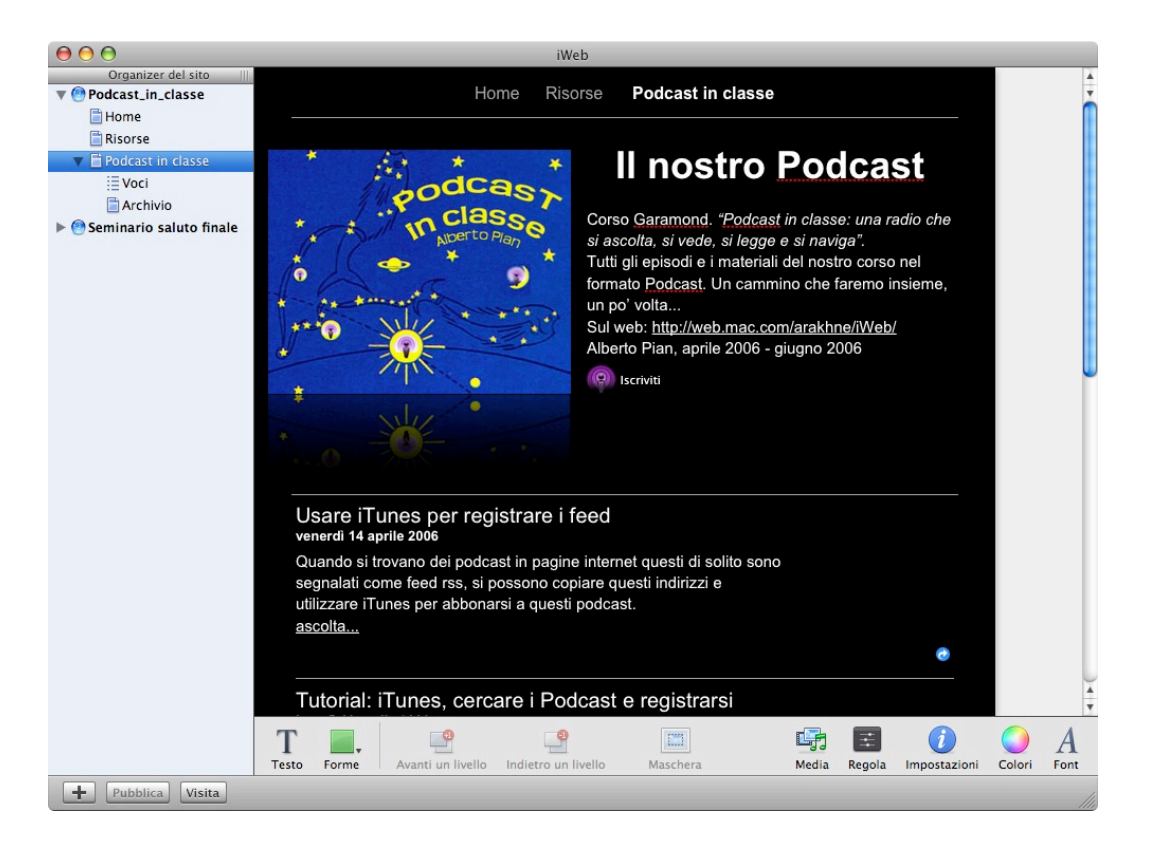

05. Una volta sostituite le immagini e modificati i testi il sito e il Podcast collegato assumono un certo aspetto... In questo caso viene visualizzata la pagina del Podcast alla quale abbiamo cambiato il nome in Podcast in classe. La pagina principale del Podcast presenta l'immagine di copertina e un testo riassuntivo, mentre al di sotto appaiono gli episodi inseriti. Bisogna ricordarsi che il Podcast è formato da una pagina principale nella quale sono mostrate le sintesi degli ultimi episodi pubblicati e dalle singole pagine di ciascun episodio, esattamente come un blog.

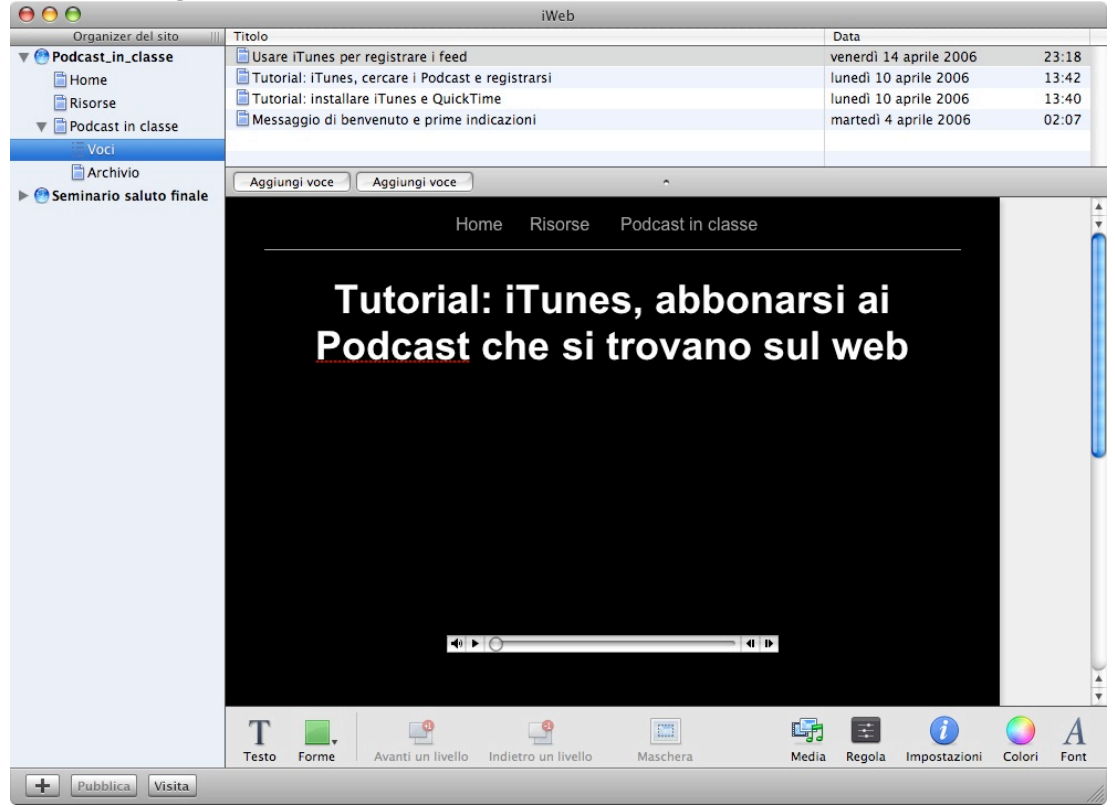

Alberto Pian, Pubblicare un Podcast

06. Questa è la pagina di un episodio, notate che in alto, nella barra dei menu vengono mantenuti i pulsanti di navigazione alle tre sezioni del sito che abbiamo creato: la pagina Home (la ex pagina di benvenuto rinominata come Home), una pagina collegata che abbiamo chiamato Risorse e infine la nostra pagina del Podcast.

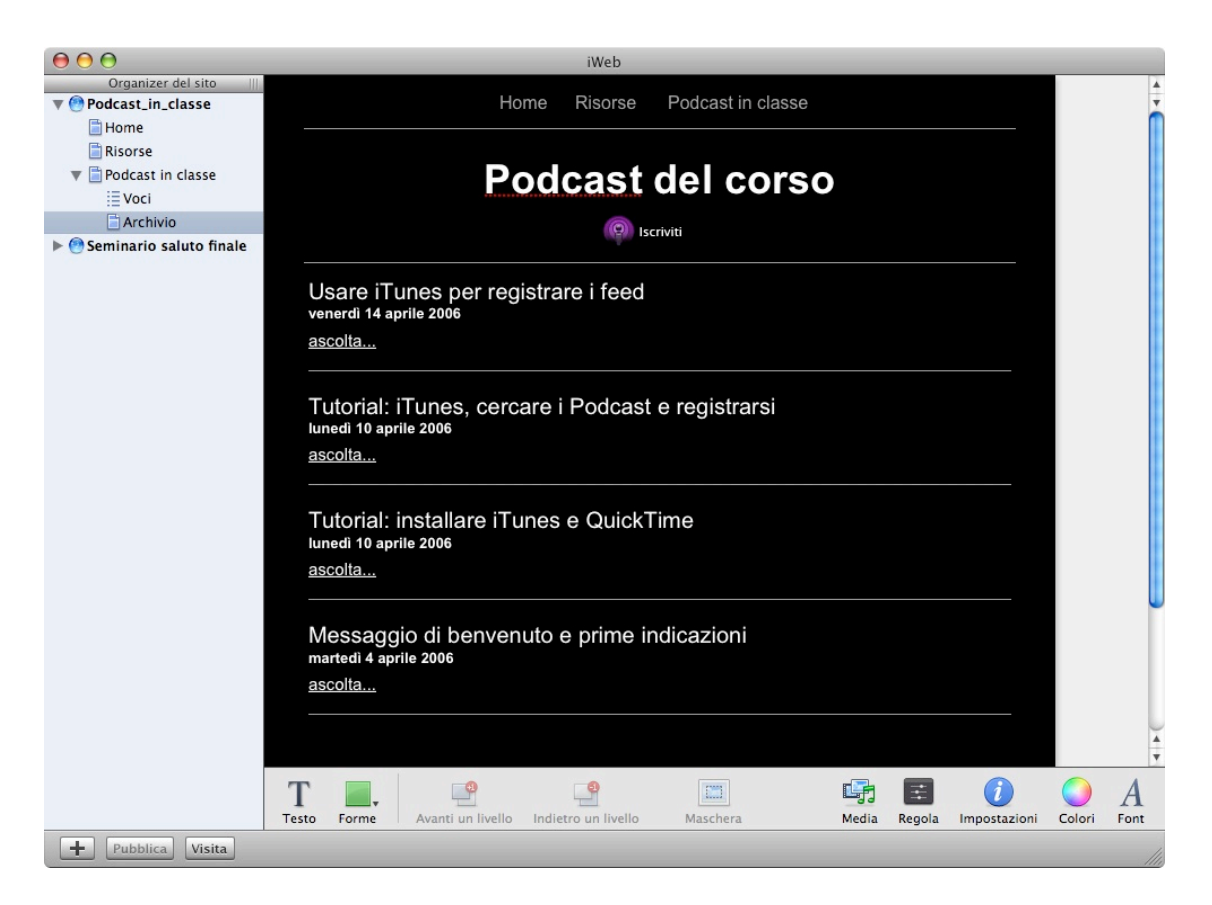

07. Questa è la pagina Archivio alla quale l'utente che visualizza il sito sul web potrà accedervi grazie al pulsante Archivio, che è collocato nella pagina principale del Podcast.

| O         O         Sito           O         □         Image: Sito         Image: Sito           O         □         Image: Sito         Image: Sito | 1 0     | O O Sito<br>○ □ □ □ □ □ □ □ □ □ □ □ □ □ □ □ □ □ □ □                                                                                                    |  |  |  |  |
|----------------------------------------------------------------------------------------------------|---------|----------------------------------------------------------------------------------------------------|--|--|--|--|
| Sito Passwor                                                                                                    | d       | Sito Password                                                                                                    |  |  |  |  |
| Nome sito                                                                                                    |         | 📃 Rendi privato il mio sito pubblico                                                                                                    |  |  |  |  |
| Podcast_in_classe                                                                                                    |         | Crea password e nome utente che i<br>visitatori dovranno utilizzare per<br>accedere al sito.                                                                           |  |  |  |  |
| Pubblica su un gruppo                                                                                                    | *<br>*  | Nome utente                                                                                                    |  |  |  |  |
| Memoria iDisk: arakhne                                                                                                    |         | Password                                                                                                    |  |  |  |  |
| 0 2 GB                                                                                                    | 4 GB    | Sono necessari nome utente e password<br>per rendere privato il tuo sito.                                                                                              |  |  |  |  |
| Utilizzato: 1,4 GB<br>Capacità: 4 GB<br>Acquista                                                                                                    | di più) | Le password riconoscono le lettere<br>maiuscole e non devono contenere spazi.<br>Le password possono includere qualsiasi<br>combinazione di lettere, numeri e simboli. |  |  |  |  |

08. Possiamo assegnare qualche informazione al nostro Podcast. Facciamo clic sul pulsante Impostazioni per aprire il relativo pannello. Alla voce Sito possiamo modificare il nome del Sito (in questo caso Podcast\_in\_classe) e, dato che lo abbiamo pubblicato sullo spazio .mac sapremo anche quanto spazio abbiamo a disposizione. Se volessimo rendere privato l'accesso al Podcast, potremmo inserire un Nome utente e una Password. Questo sistema di protezione opera anche in iTunes: una volta registrato sul Music Store gli utenti dovranno comunque inserire id e password per accedervi. Potete fare una prova cercando nel Music store di iTunes "Podcast in classe", il Podcast di cui vi sto parlando, infatti, esiste realmente ed è utilizzato per un corso on - line sul podcasting rivolto agli insegnanti.

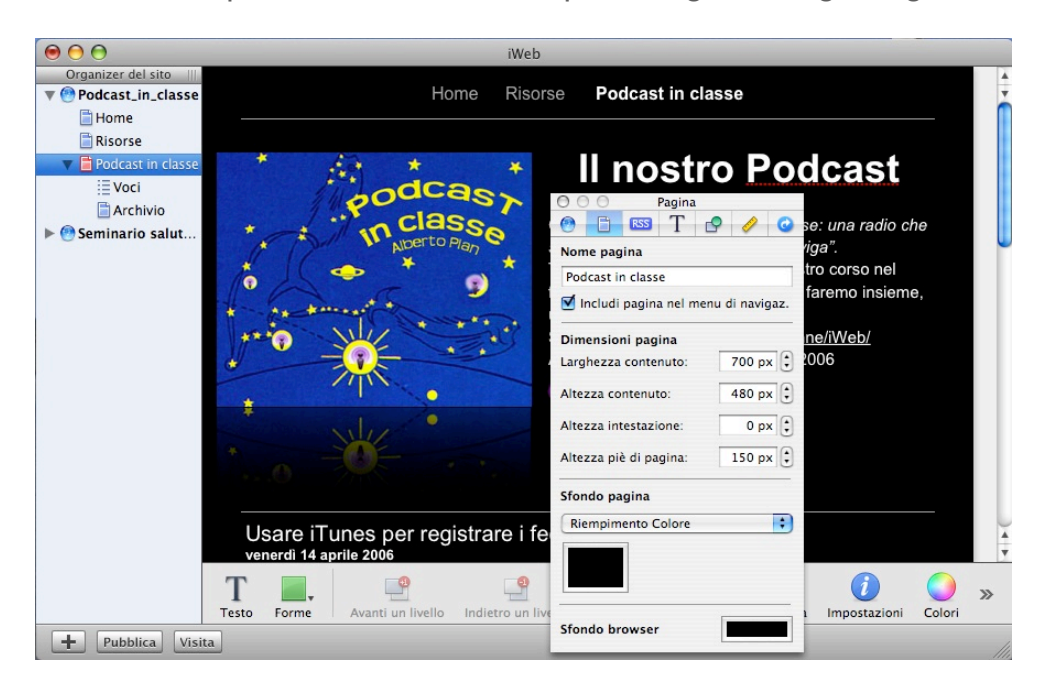

09. iWeb include automaticamente ogni nuova pagina creata nel sito nel menu di navigazione web che apparirà in alto a ogni pagina. Se volessimo escluderne l'inserimento nel menu di navigazione, sempre dal menu Impostazioni, possiamo deselezionare il pulssante Includi pagina nel menu di navigaz. e possiamo anche stabilire altri parametri come le dimensioni della pagina, lo sfondo (al quale può essere assegnata un'immagine).

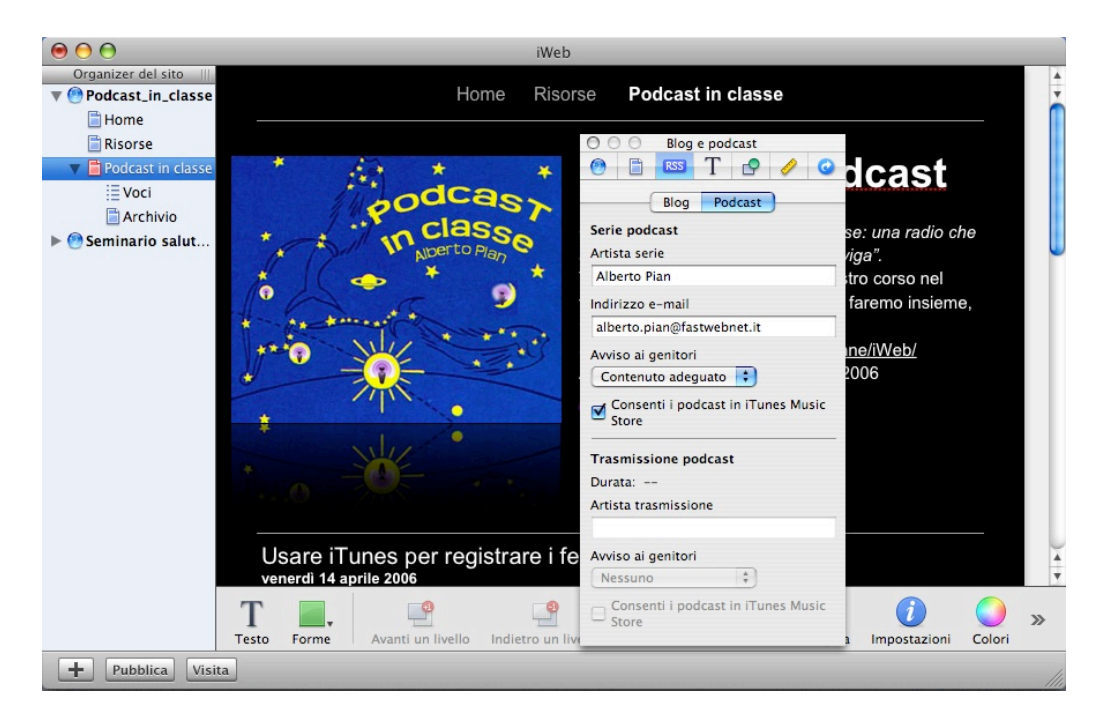

10. Sempre dalle Impostazioni, selezionando l'icona Blog e Podcast e quindi Podcast, è possibile inserire le informazioni relative al Podcast: autore, indirizzo email, informazioni per i genitori (se il contenuto è adeguato per bambini) e se il Podcast deve essere mostrato all'interno dell' iTunes Music store una volta che è stato registrato. Quest'ultimo aspetto è importante, poiché consente eventualmente di eliminare un Podcast non più attivo o che vogliamo mascherare. In questo caso basterà deselezionare il pulsante. Fra l'altro è importante sapere che la visibilità sull'iTunes Music Store può essere anche attribuita a ogni singola pagina degli episodi del Podcast. Ciò è utile, per esempio, nel caso non si voglia che gli episodi meno recenti appesantiscano inutilmente l'elenco mostrato da iTunes.

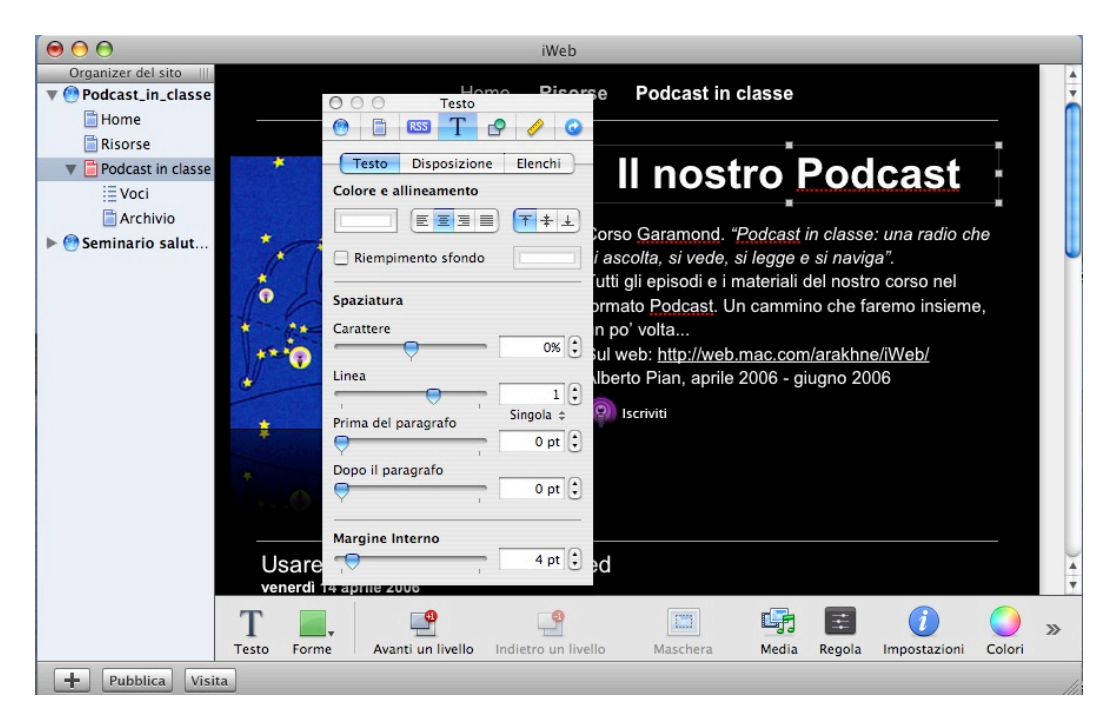

I I. Facendo clic in un riquadro di testo e agendo sulle Impostazioni - Testo, sarà possibile impostare la formattazione come in un qualsiasi editor. Le opzioni proposte sono simili a quelle di altre applicazioni Apple come Keynote e Pages.

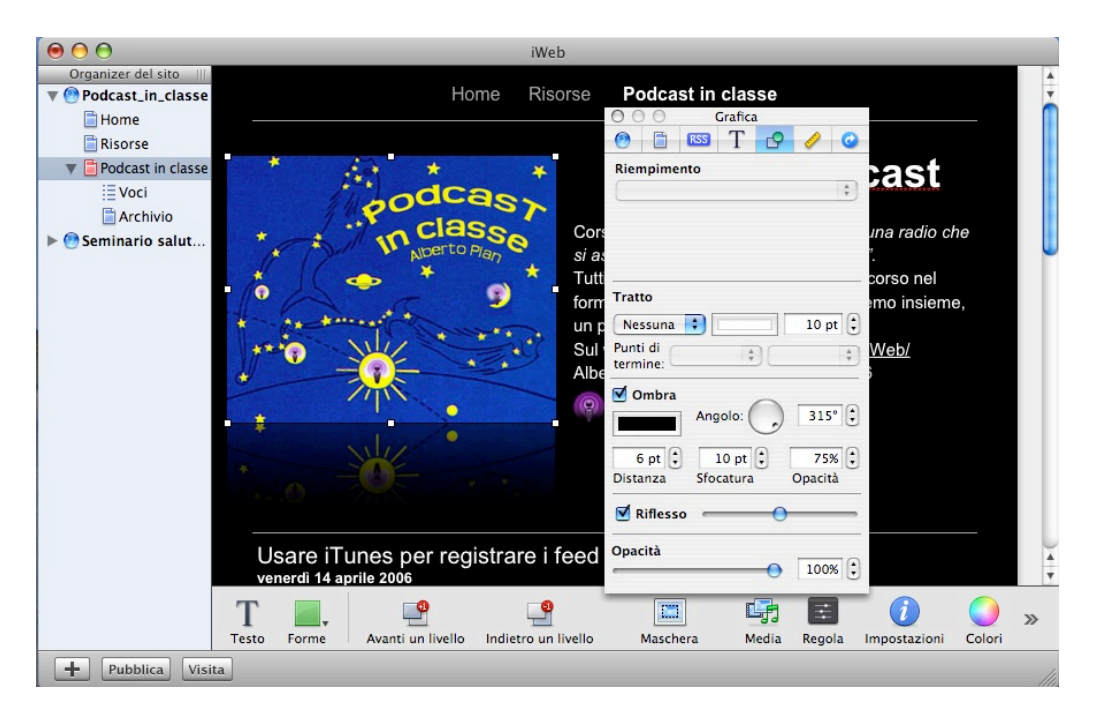

12. Lo stesso discorso vale per gli oggetti. Bisogna fare clic in Impostazioni - Grafica per modificare le ombre, i riempimenti di colore, il contorno, ecc.

| $\Theta \Theta \Theta$ | iWeb                                                                                                    |
|------------------------|----------------------------------------------------------------------------------------------------|
| Organizer del sito     |                                                                                                    |
| Podcast_in_classe      | Home Risorse Podcast in classe                                                                                                    |
| Home 📄                 | O O Metrica                                                                                                    |
| Risorse                |                                                                                                    |
| 🔻 📄 Podcast in classe  | Informazioni Documento                                                                                                    |
| Voci                   |                                                                                                    |
| Archivio               |                                                                                                    |
| Seminario salut        | Nperto Place si as Dimens, 285 px 1 231 px 1                                                                                                    |
|                        | * Tutt Larghezza Altezza corso nel                                                                                                    |
|                        | form 🗹 Proporzioni vincolate amo insieme.                                                                                                    |
|                        | the the the test of the test of the test of the test of the test of the test of the test of the test of the test of the test of the test of the test of the test of the test of the test of test of test of te |
|                        | Sul Web/                                                                                                    |
|                        |                                                                                                    |
|                        | Posiz. 13 px 🗧 78 px 🕄                                                                                                    |
|                        |                                                                                                    |
|                        |                                                                                                    |
|                        |                                                                                                    |
|                        | Angolo Caporoig.                                                                                                    |
|                        |                                                                                                    |
|                        | Usare iTunes per registrare i feed                                                                                                    |
|                        | venerdì 14 aprile 2006                                                                                                    |
|                        |                                                                                                    |
|                        |                                                                                                    |
|                        | Testo Forme Avanti un livello Indietro un livello Maschera Media Regola Impostazioni Colori                                                                                                    |
| Pubblica Visi          | ta                                                                                                    |

13. Impostazioni - Metrica invece ci consente di stabilire le dimensioni delle immagini, anche in modo non proporzionale (basterà deselezionare l'opzione Proporzioni vincolate).

| Organizer del sito       Home       Home       Podcast in classe         Home       Home       Ink       Ink         Risorse       Podcast in classe       Ink       Ink         Podcast in classe       Ink       Ink       Ink         Podcast in classe       Ink       Ink       Ink         Image: Voci       Image: Voci       Ink       Ink       Ing agina esterna |
|----------------------------------------------------------------------------------------------------|
| <ul> <li>Home</li> <li>Risorse</li> <li>Podcast in classe</li> <li>▼ Podcast in classe</li> <li>Archivio</li> </ul>                                                                                                    |
| ■ Risorse ■ Podcast in classe ■ Voci ■ Archivio ■ Archivio ■ Archivio ■ Imagina esterna                                                                                                    |
| ♥      ■ Podcast in classe     ▼      ■ Yoci     ■ Archivio                                                                                                    |
| Ink a: Una pagina esterna                                                                                                    |
| Archivio                                                                                                    |
| ina radio che                                                                                                    |
| Seminario salut                                                                                                    |
| _ 🗶 🔷 🎽 👞 📩 Tutti porso nel                                                                                                    |
| form amo insieme,                                                                                                    |
| un p 🔄 Disattiva tutti gli hyperlink                                                                                                    |
| sulvest nup/web/mac.com/atakine/Web/                                                                                                    |
| Alberto Plan, aprile 2006 - giugno 2006                                                                                                    |
| e 🕞 🦚 Iscriviti                                                                                                    |
|                                                                                                    |
| *                                                                                                    |
|                                                                                                    |
|                                                                                                    |
| leare iTunes per registrare i feed                                                                                                    |
| venerdi 14 aprile 2006                                                                                                    |
| Т 🔲 🔹 🕐 📼 🖬 🖬 🥼                                                                                                    |
| Testo Forme Avanti un livello Indietro un livello Maschera Media Penola Impostazioni Colori                                                                                                    |
| Daubline Visite                                                                                                    |

14. Infine è molto importante la possibilità di associare un link a pagine web praticamente in qualsiasi oggetto o testo: Impostazioni - Link. Se si deseleziona il pulsante Disattiva tutti gli hyperlink, anche in fase di costruzione potremo verificare la correttezza dei collegamenti assegnati. Il nostro Podcast sul web, con queste opzioni, acquista un valore aggiunto significativo, potendo collegare agli episodi ulteriori pagine di approfondimento direttamente in iWeb, oppure da altri siti Internet.

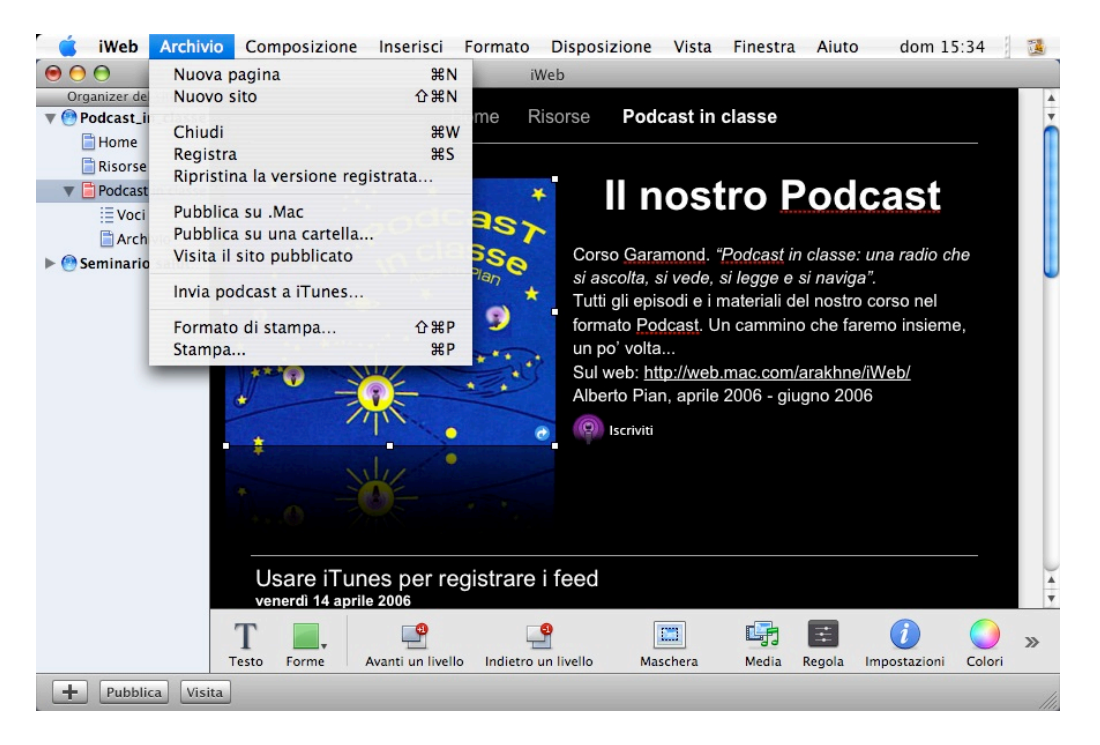

15. E' giunto il momento di pubblicare il Podcast. Dal menu Archivio possiamo scegliere fra due opzioni: Pubblica su .mac (per inserire il sito con il suo Podcast direttamente nel nostro spazio .mac), Pubblica su una cartella... (per registrarlo sul disco rigido e spostarlo in uno spazio web con altri strumenti quali Dreamweaver o un'applicazione ftp).

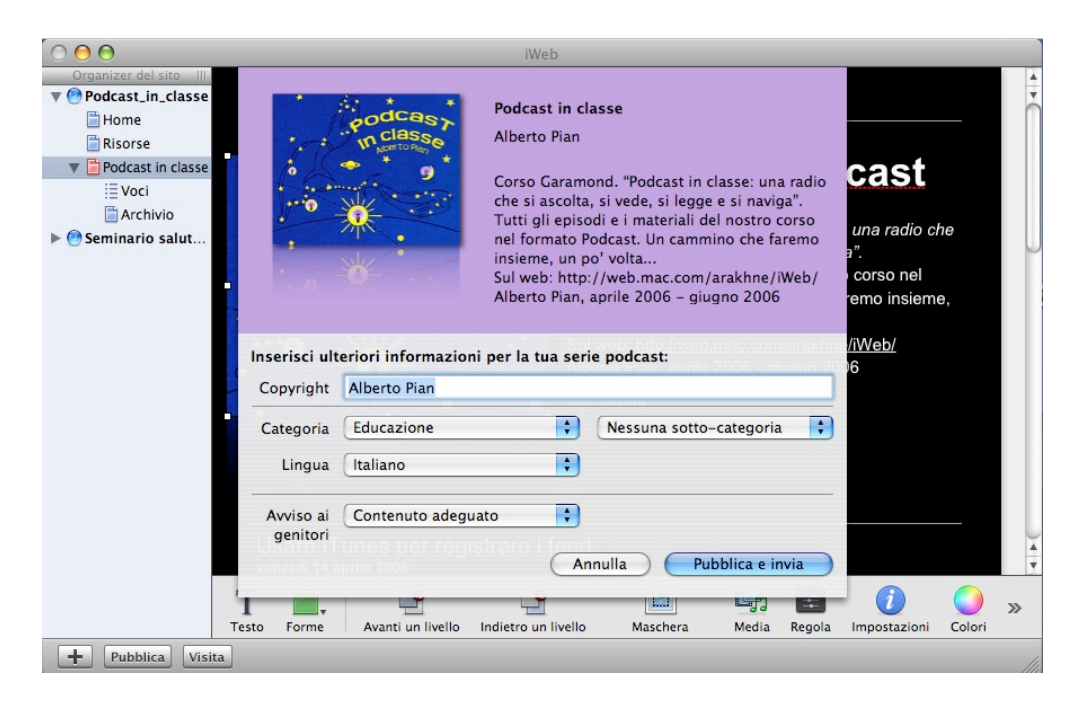

16. Dopo aver pubblicato il Podcast possiamo registrarlo nell'iTunes Music Store. Dal menu Archivio - Invia Podcast a iTunes... Compiliamo i campi e selezioniamo le categorie, quindi si aprirà iTunes. Se abbiamo già un account registrato sull'iTunes Music Store dovremo solo inserire id e password e convalidare la procedura di registrazione, altrimenti dovremo prima registrare un account sull'iTunes Music Store (sarà necessaria una carta di credito solo come verifica e filtro per l'infanzia, ma la procedura è completamente gratuita). iWeb conosce l'indirizzo del Podcast e del file RSS associato e lo riporterà direttamente all'atto della rregistrazione, risparmiandoci ulteriori complicazioni.

| $\Theta \Theta \Theta$                                                                                                    |                                                                                                    |              |   | Dodcast i           | n classe                                              |                   | $\bigcirc$ |
|----------------------------------------------------------------------------------------------------|----------------------------------------------------------------------------------------------------|--------------|---|---------------------|-------------------------------------------------------|-------------------|------------|
|                                                                                                    |                                                                                                    | 🔁 🥵 🤜        |   |                     |                                                       | Q                 |            |
| <ul> <li>Aboutisk.rtf</li> <li>Backup</li> <li>Documents</li> <li>Groups</li> <li>Library</li> <li>Movies</li> <li>Music</li> <li>Pictures</li> <li>Public</li> <li>Scrivania</li> <li>Sites</li> <li>Software</li> <li>Web</li> </ul> | A A A A A A A A A     A     A | RSS<br>Sites | Þ | iWeb II             | Podcast_in_classe<br>Seminariouto finale<br>Sites.rss | Podcast in classe | il rss.xml |
|                                                                                                    |                                                                                                    |              |   | 1 elemento, 2,55 GE | disponibili                                           |                   | 11.        |

17. Se abbiamo pubblicato il Podcast avvalendoci dl un nostro spazio .mac sarà utile sapere come è organizzato il sito sull'iDisk dell'account .Mac. Sull'iDisk viene creata una cartella Web che contiene la cartella RSS che a sua volta ingloba le cartelle dei nostri siti. Il file rss.xml è al loro interno.

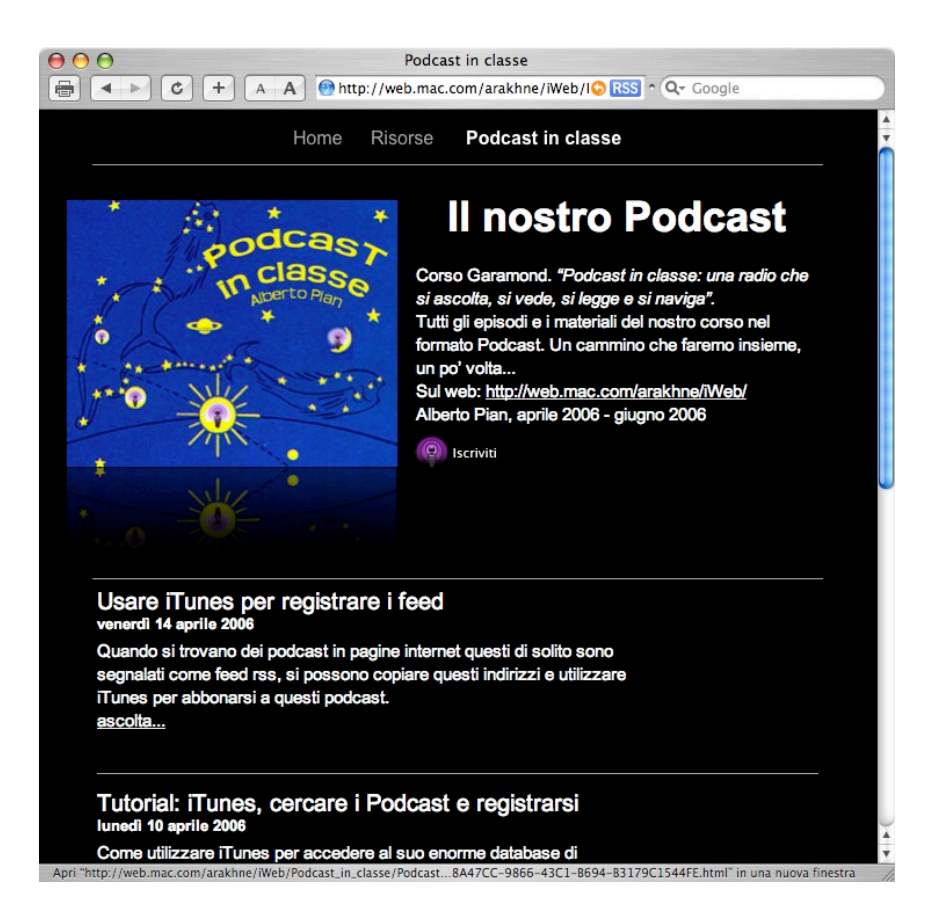

18. Ecco il Podcast. Notiamo il pulsante Iscriviti, che viene inserito automaticamente da iWeb e permette all'utente di iscriversi al Podcast tramite iTunes. Questo pulsante è attivo solo nel caso di una pubblicazione su .mac, poiché, ovviamente, iWeb non può sapere dove diavolo abbiate pubblicato il Podcast se avete scelto spazi web diversi! L'indirizzo su .mac sarà sempre di questo tipo: http://web.mac.com/IDDELVOSTROPUNTOMAC/iWeb/ non sarà necessario aggiungere altro per accedere alla home page del sito.